## **Deleting or Inactivating Program Codes - Include 20170912**

On the Manage Program Codes Master List page, in the row for the program code of interest, click the Delete icon (). The system checks whether the selected program code has been assigned to any trials. What happens next depends on the result of that system check:
 If the selected program code has not been assigned to any trials, then a message appears, asking you to confirm the deletion.

| Canfirm Date                                   |                                                                             |                                        | ĺ                           |                 |         | -            |            |
|------------------------------------------------|-----------------------------------------------------------------------------|----------------------------------------|-----------------------------|-----------------|---------|--------------|------------|
| Confirm Delet                                  | e                                                                           |                                        | ×                           |                 |         |              |            |
| The following pand will be per                 | program code is not as<br>rmanently deleted:                                | ssigned to any t                       | rial,                       |                 |         |              |            |
| 3 - Immunot                                    | biology                                                                     |                                        |                             |                 |         |              |            |
| Please confirm                                 | n.                                                                          |                                        |                             |                 |         |              |            |
|                                                | ſ                                                                           | Delete Car                             | icel                        |                 |         |              |            |
| nerwise, a dialog b                            | ox appears with details, ask                                                | king you to confirm                    | the inactivation            | n.              |         |              |            |
| Inactivate Program Co                          | ode Confirmation                                                            |                                        |                             |                 |         |              |            |
| The following progra                           | m code is assigned to one or mo                                             | ore trial(s):                          |                             |                 |         |              |            |
| 15 - Hematolo                                  | gic Malignancies                                                            |                                        |                             |                 |         |              |            |
| Inactivating this prog                         | ram code will:                                                              |                                        |                             |                 |         |              |            |
| - Unassign it fr<br>- Make it no Ior           | rom all trials that were active durin<br>oper available to assign to trials | ng the reporting period (              | see list below), a          | nd              |         |              |            |
| Note that only trials to center is 1/1/2015 to | hat were active at any time during<br>12/31/2015.                           | the reporting period wil               | l be affected. The          | reportir        | ng peri | od for y     | youi       |
| Show -                                         | Searc                                                                       | ch:                                    | <<                          | <               | 1       | >            | >          |
| Trial ID(s) 🔻                                  | Title 🔶                                                                     | Lead<br>Organization 🗘                 | Principal<br>Investigator ♦ | Trial<br>Status | ¢       | Prog<br>Code | ram<br>(s) |
| NCI-2014-01652                                 | Role of SAP/SH2D1A in NKT<br>Cell Development and<br>Activation             | Children's Hospital<br>of Philadelphia | nishulu, kim                | Active          |         | 15           |            |
| Showing 1 to 1 of 1                            |                                                                             |                                        | <<                          | <               | 1       | >            | >          |
| Are you sure you wou                           | uld like to proceed with this action                                        | 1?                                     |                             |                 |         |              |            |
|                                                |                                                                             |                                        |                             |                 | _       |              | _          |

- 2. After reading the provided information, confirm or cancel the action:
  - To confirm deletion, click Delete. To confirm inactivation, click Yes. The list changes to reflect your action:
    - If you activated a program code, the system removes the program code completely.
      If you inactivated a program code, the system removes the program code from *only* trials that were active at any time during the reporting period (For instructions on changing the reporting period, refer to Viewing the Assignments for a Program Code). You can no longer assign this program code to trials. For trials with this program code outside of the reporting period, the system appends "-inactive" to the program code.

×

• To cancel deletion, click Cancel. To cancel inactivation, click No.